## Добавление STS-715 в СПО «Синергет» и заведение отпечатка в базу данных

1. Зайдите «Настройки» в СПО «Синергет». В открывшемся окне нажмите правой кнопкой мыши на разделе «Устройства», затем «Добавить».

| A REAL PROPERTY OF                                                         |                               |                                   |                  |        |
|----------------------------------------------------------------------------|-------------------------------|-----------------------------------|------------------|--------|
| Acces                                                                      | Tiel (crpoicite) Cicleia      |                                   |                  |        |
| in Eigenmantrate                                                           | Pret Komwong 190/POIIT05      | Отложенный запуск (ноек):         | 8                |        |
| at Bonamer ganetrouge                                                      | Cistremente vener LGUPPORTICS |                                   |                  |        |
| <ul> <li>Модить мониторинга</li> <li>Пользовательский имперфейс</li> </ul> | . Apresc 1 SUPPORT-05         |                                   |                  |        |
| м Проходные интеграции со с                                                | Отринка событий нерез:        |                                   |                  |        |
| ith Pacturesource                                                          | Power Janyosa (Tpestakarea    |                                   |                  |        |
| > AA CK9Z                                                                  | Aanoexos                      |                                   |                  |        |
| · A Yunput Aufaters                                                        | posten                        |                                   |                  |        |
| Manuarta.                                                                  | • C                           | Ppoersans                         |                  |        |
| Включить                                                                   | and weper (six) 5             |                                   |                  |        |
| Businewarts                                                                | Despensault                   |                                   |                  | Coper  |
| Контроль родители                                                          | H · mc mpmpa memperamatan     | Konseeman peoplemagain (1) (2)    |                  |        |
|                                                                            | therappart (second)           | Dawnauman-wat revice-maart []]    | Construction are | (here) |
|                                                                            |                               |                                   |                  |        |
|                                                                            |                               |                                   |                  |        |
|                                                                            |                               |                                   |                  |        |
|                                                                            | Fortpats.guarment             | Bransaye sprisons                 |                  |        |
|                                                                            | Rampas, paartetee             | Brahnauger sporteente<br>Craniter |                  |        |

2. В открывшемся окне «Выбор типа устройства» откройте раздел «Модули СКУД», выберите STS – 715. Нажмите «ОК» и «Применить».

| 💋 Выбор типа устройства       | ? ×    |
|-------------------------------|--------|
|                               |        |
| Рима Аудиоустройства          |        |
| Видеоаналитика                |        |
| Видеонаблюдение               |        |
| Внешние хранилища             | ≡      |
| Измерители скорости           |        |
| Р Пнтеграция со СКУД          |        |
| Конфигураторы                 |        |
| Модули СКУД                   |        |
| ♀ STS-709                     |        |
| 🛋 STS-715                     |        |
| A STS-730                     |        |
| 🌮 Автономная точка доступа    |        |
| 🌮 Двунаправленная проходная   |        |
| 🛋 Контроль присутствия в зоне |        |
| А Наблюдение за посетителями  | -      |
|                               | •      |
| Описание модуля               |        |
|                               |        |
|                               |        |
|                               |        |
|                               |        |
| Выгрузить список ОК           | Отмена |

3. Выберите сканер STS – 715.

| Hactpolici                                                                                                    | A CONTRACT DE LE DE LE D |                             |                                   |           |
|----------------------------------------------------------------------------------------------------|----------------------------------------------------------------------------------------------------|-----------------------------|-----------------------------------|-----------|
| ifue                                                                                                    | nerroeko garamerietare distriscriste                                                                                                    |                             |                                   |           |
| <ul> <li>Kownwonep 1-SUPPORT-05</li> <li>Accest</li> </ul>                                                                                                    | Тип истройства: 575-715                                                                                                    |                             |                                   |           |
| in Bigenevamente                                                                                                    | Vini \$15-725                                                                                                    |                             | Опложенный запуск (новк): ©       |           |
| Bagesenserves     Bogesensergennouge     Bogesenregennouge     Mogans sciencessi mergelekt     Toostenerennergennere     Portenerennergennere     Mogans sciencessi     Portenerennergennere     Mogans     Status     CO2     Correspond     Correspond     Correspond     Correspond     Status     Correspond     Status     Correspond     Status     Correspond     Status     Correspond     Status     Correspond     Status     Correspond     Mogangeon     Mogangeon     Mogangeon     Mogangeon     Mogangeon     Mogangeon     Mogangeon     Mogangeon | ₽ maper (72.56.56.552                                                                                                    | Cerrend wrepdels (hullop OC | in A her                          | (江) 1900s |
|                                                                                                    |                                                                                                    |                             |                                   |           |
|                                                                                                    | Company paperson Company theorypany scry Copy Copy Copy Copy Copy Copy Copy Cop                                                                                                    |                             | Детализация притоколи<br>Слановот |           |

4. Введите IP – адрес сканера, нажмите «Применить» и перейдите на вкладку «Диагностика». Проверьте корректность введённого IP – адреса и его подключения в случаи потери связи вверху лога событий.

| Phone                                                                                                    | пастройки дополнопельна. Днагностника                                 |                          |                                                                                                    |                  |           |
|----------------------------------------------------------------------------------------------------|-----------------------------------------------------------------------|--------------------------|----------------------------------------------------------------------------------------------------|------------------|-----------|
| Kounsemp 1-SUPPORT-85     Annet                                                                                                    | Ofsame                                                                |                          |                                                                                                    |                  |           |
| <ul> <li>протокалитика</li> <li>Владновалитика</li> <li>Владнов пранилоща</li> <li>Модоть мониторните</li> <li>Польованить силі інтерфейс</li> <li>Проздание интеграция со с</li> <li>Розпасника</li> </ul> | Phagginai III 575-715<br>Cacrosinetti Astrono<br>Penene Orst corplexa |                          |                                                                                                    |                  |           |
| Pennwages     # # CKV2                                                                                                    | Commission                                                            |                          |                                                                                                    |                  |           |
| * # \$15-715                                                                                                    | Craterina                                                             |                          | Texture of the second second s |                  | la ma     |
| Derver 1                                                                                                    | 1                                                                     |                          |                                                                                                    |                  | tig rise. |
| © 3auno<br>© Cerrogang1<br>© Cerrogang2<br>= Cerrowarrans emena<br># #8 355-715<br>₩ Cerrowarrans (Mg)<br># #8 Yorpolettee                                                                                  |                                                                       |                          |                                                                                                    |                  |           |
| Ш Колинаа<br>Ш Макрофон                                                                                                    | Rporosca cofermi                                                      |                          |                                                                                                    | Olium            |           |
|                                                                                                    | C 15.35.25 0:00100                                                    |                          | 1                                                                                                    | Konsector III    |           |
|                                                                                                    | Tie 20. 93. 20 0:00:00                                                |                          | 1                                                                                                    | Днепазон Сегодня |           |
|                                                                                                    | Ches                                                                  | Geo                      | porschepstern                                                                                                    |                  |           |
|                                                                                                    | Дата Система Устро                                                    | йство Источник Пользоват | E716                                                                                                    | Coofingments     |           |
|                                                                                                    | 19.10.2020 14:29:47,108 Kowmanovep 1-SUPPORT-05                       | STS-715 System           | Запуск модуля - доступ предоставлен                                                                                                    |                  |           |
|                                                                                                    | 19.10.2009 14:29:42,105 Kowmakorep 1-SUPPORT-05                       | 575-715 System           | Запуск устройства                                                                                                    |                  |           |
|                                                                                                    | 19.10.203514-29.41,921 Kownsworep 1 SUPPORT-05                        | 575-715 System           | Запуск модули - доступ предоставлен                                                                                                    |                  |           |
|                                                                                                    | 10.10.2020 14:26:05,678 Kasanaaomp 1-SUPPORT-05                       | STS-715 System           | Остановка устройства                                                                                                    |                  |           |
|                                                                                                    | 19.10.2020 14:24:13,704 Kournavorep 1-SUPPORT-05                      | 575-715 System           | Запуск модуля - доступ предоставлен                                                                                                    |                  |           |
|                                                                                                    | 19.10.2029 14:23:06,934 Kowmanmpi 1-SUPPORT-05                        | 575-715 System           | C Recordence canto                                                                                                    |                  |           |
|                                                                                                    | 10.10.2020 14:22:09.820 4.marrayrep 1: 5079-ORT-05                    | STS-715 System           | <ul> <li>Damps cause</li> </ul>                                                                                                    |                  |           |
|                                                                                                    | 19.10.2020 14:21:27,769 Kommuniter 1-SUPPORT-05                       | STS-715 System           | Запуск устройства                                                                                                    |                  |           |
|                                                                                                    | Configurate connectage                                                |                          |                                                                                                    |                  | Странки   |
| l                                                                                                    |                                                                       |                          |                                                                                                    |                  |           |

5. В разделе «Устройства» перейдите в «Сервер СКУД».

| d Hactpoliks                                  | A CONSTRUCT DECEMBER OF BERNERS                                                | and the second second se |                      |
|-----------------------------------------------|--------------------------------------------------------------------------------|----------------------------------------------------------------------------------------------------|----------------------|
| iface .                                       | Mempelvoi Janes Pute Gladicona Ometer Ecopolicites Astronoutenants Anamectinia |                                                                                                    |                      |
| 4 💻 Kownwonep 1-SUPPORT-85                    | Тип устройства: Сервер ОКУД                                                    |                                                                                                    |                      |
| П Архит                                       | Per Coperp OCY2                                                                | Ontwee-easil sampor (ecced): @                                                                                                    |                      |
| an Everyone spannings                         | 📰 Houseway is disca                                                            |                                                                                                    |                      |
| ам Модоль мониторинга                         | Tipers osuasis riponyola, cec 300                                              |                                                                                                    |                      |
| <ul> <li>Польовательский интерфейс</li> </ul> | Счлыватели для добавления пропусков                                            |                                                                                                    |                      |
| ик Прекодные интеграции со с                  |                                                                                |                                                                                                    |                      |
| R Pennswages                                  |                                                                                |                                                                                                    |                      |
| # # CK02                                      |                                                                                |                                                                                                    |                      |
| * # \$75-715                                  |                                                                                |                                                                                                    |                      |
| m Derver 2                                    |                                                                                |                                                                                                    |                      |
| 😨 Заларе                                      |                                                                                |                                                                                                    |                      |
| Coeroawoal                                    |                                                                                |                                                                                                    |                      |
| Contradictory Contractory                     |                                                                                |                                                                                                    |                      |
| » ## \$15-715                                 |                                                                                |                                                                                                    |                      |
| Cepsep CK)/A                                  |                                                                                |                                                                                                    |                      |
| и на Устройства                               | Bearson and a selection dots                                                   |                                                                                                    |                      |
| Mercodon                                      |                                                                                |                                                                                                    |                      |
|                                               |                                                                                |                                                                                                    |                      |
|                                               |                                                                                |                                                                                                    |                      |
|                                               |                                                                                |                                                                                                    |                      |
|                                               |                                                                                |                                                                                                    |                      |
|                                               |                                                                                |                                                                                                    |                      |
|                                               |                                                                                |                                                                                                    |                      |
|                                               |                                                                                |                                                                                                    |                      |
|                                               |                                                                                |                                                                                                    |                      |
|                                               |                                                                                |                                                                                                    |                      |
|                                               | Прутти го учалчино                                                             |                                                                                                    |                      |
|                                               | Cerveol                                                                        |                                                                                                    |                      |
|                                               | Are recentrere                                                                 | X depenties crooks: %warrent%                                                                                                    |                      |
|                                               | Ana reponyo cas                                                                | (                                                                                                    |                      |
|                                               | Dre meunities creater tanks [7]                                                | C Anteriora Constructor Networks                                                                                                    |                      |
|                                               |                                                                                |                                                                                                    |                      |
|                                               |                                                                                |                                                                                                    |                      |
|                                               |                                                                                |                                                                                                    |                      |
|                                               |                                                                                |                                                                                                    |                      |
|                                               | 🔣 Kontpols pspirtenen 🔃 🛃 Pesue Heicopeericchs 👘                               | Датализацие протокола                                                                                                    |                      |
|                                               | 🖉 Активно 🔃 🔁 Сбор статистики работы 🔃                                         | Crawgept                                                                                                    |                      |
| Selamon Tanan                                 |                                                                                |                                                                                                    | 06                   |
|                                               | Loss star                                                                      |                                                                                                    | - Contraction of the |

6. В открывшемся окне «Список устройств» в разделе «Считыватели для

добавления пропусков», нажмите «Добавить» и выберите «Считыватель отпечатков пальцев». Нажмите «ОК» и «Применить».

| Список устройств               | ×         |
|--------------------------------|-----------|
|                                |           |
| Имя                            |           |
| Компьютер 1-SUPPORT-05         |           |
| 🔺 🚔 STS-715                    |           |
| Считыватель отпечатков пальцев |           |
|                                |           |
|                                |           |
|                                |           |
|                                |           |
|                                |           |
|                                |           |
|                                |           |
|                                |           |
|                                |           |
|                                |           |
|                                |           |
|                                | ОК Отмена |

7. Закройте «Настройки» СПО «Синергет» и откройте «Бюро пропусков».

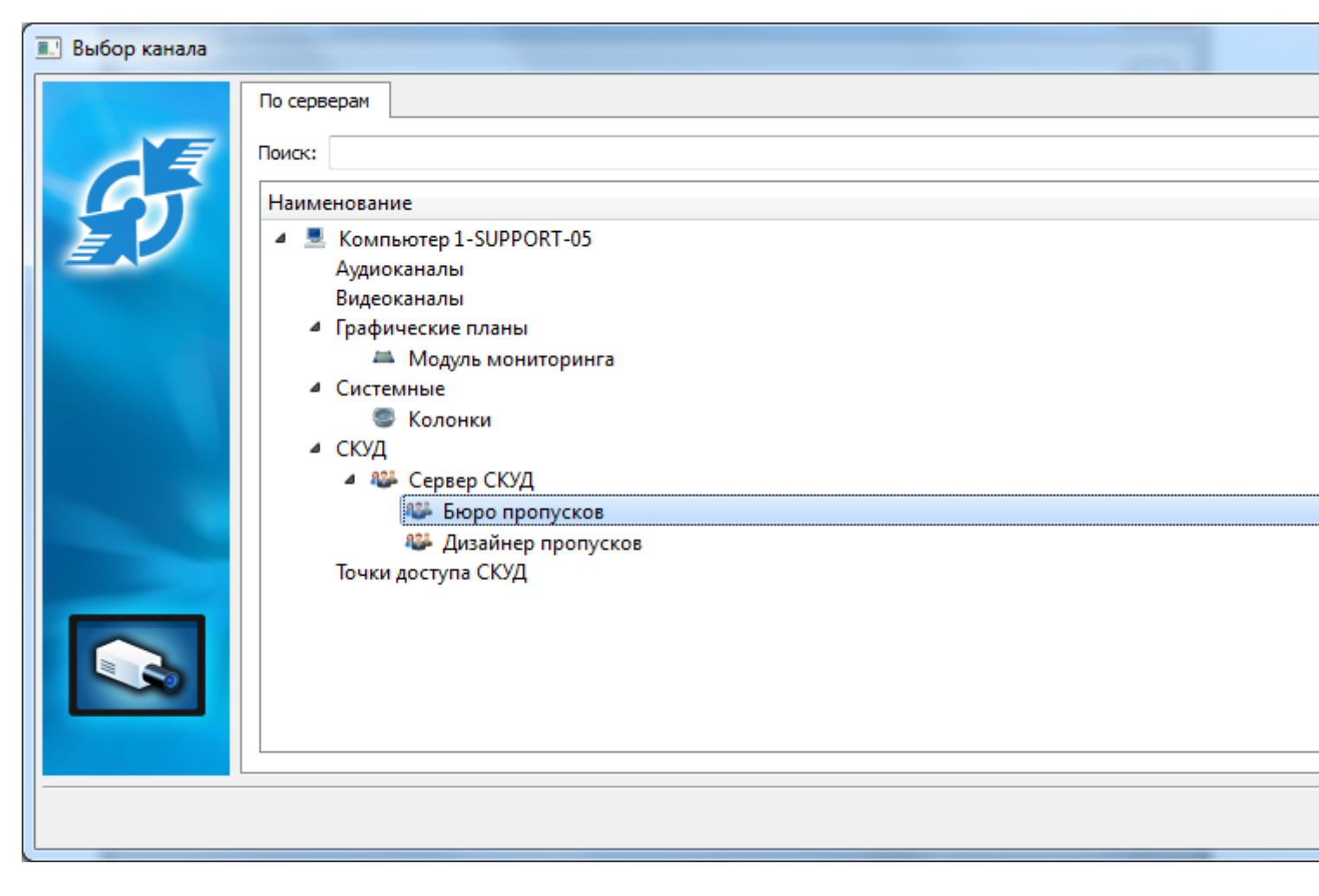

8. Сканер STS – 715 установлен. В СПО «Синергет» добавьте новых пользователей. Зайдите в меню «Каналы» СПО «Синергет», нажмите правой кнопки мыши на раздел «Группы», затем «Добавить» и выберите «Посетителя».

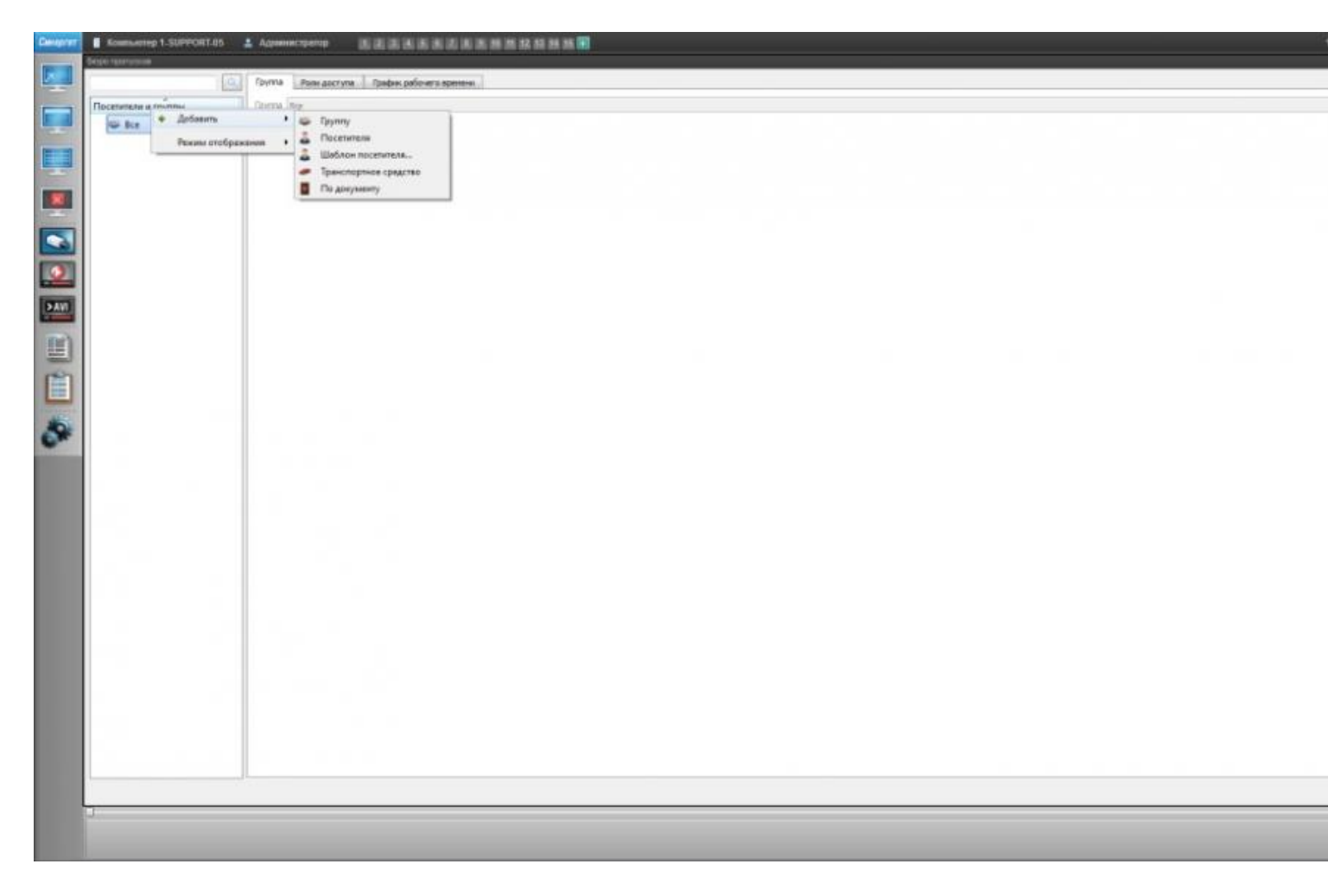

9. Заполните поля и перейдите на вкладку «Идентификаторы». Нажмите «Добавить».

|                      | Hannan          | 3.44.44    |
|----------------------|-----------------|------------|
| G Ra                 | (herein)        | Pleases    |
| 👗 Иванов Иван Иванов | Max             | Finan      |
|                      | Отчество        | Ивановач   |
|                      | Организация     | MO         |
|                      | Подределение    | 84         |
|                      | Должность       | радовой    |
|                      | Табельный номер | 200300     |
|                      | Dan             | Мужской    |
|                      | Arr paraground  | 19.10.2000 |
|                      | Bec .           | 75         |
|                      |                 |            |
|                      |                 |            |

10. Выберите «Отпечаток пальца».

| Карта Mifare 4К<br>Лицо человека<br>Номер автомобиля |
|------------------------------------------------------|
| Отпечаток пальца<br>Проксимити-карта<br>Штрих-код    |
| Добавить Удалить                                     |
| Сохранить Отмена                                     |
|                                                      |

11. Нажмите на идентификаторе троеточие (изменить идентификационные данные).

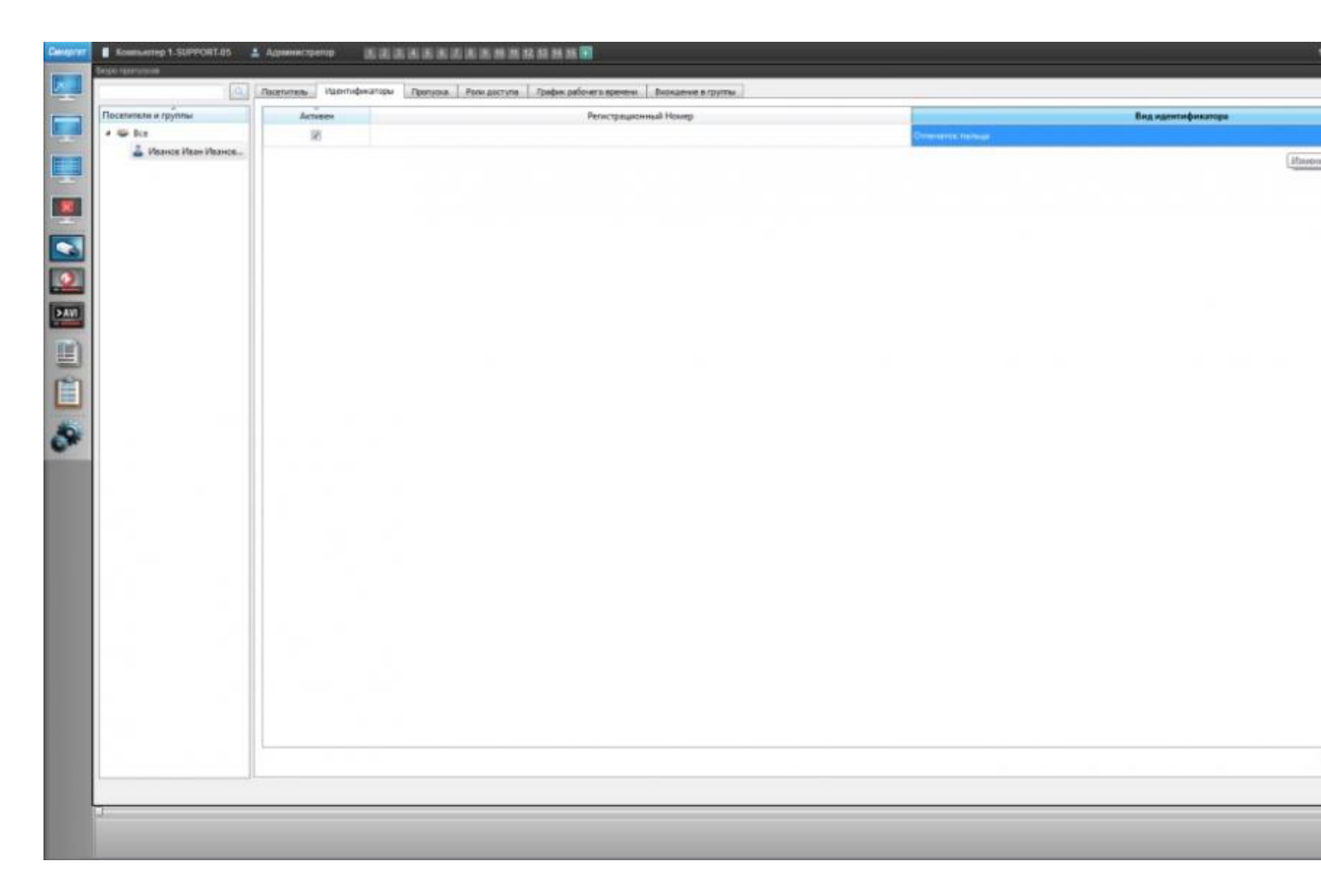

12. Отсканируйте отпечаток пальца.

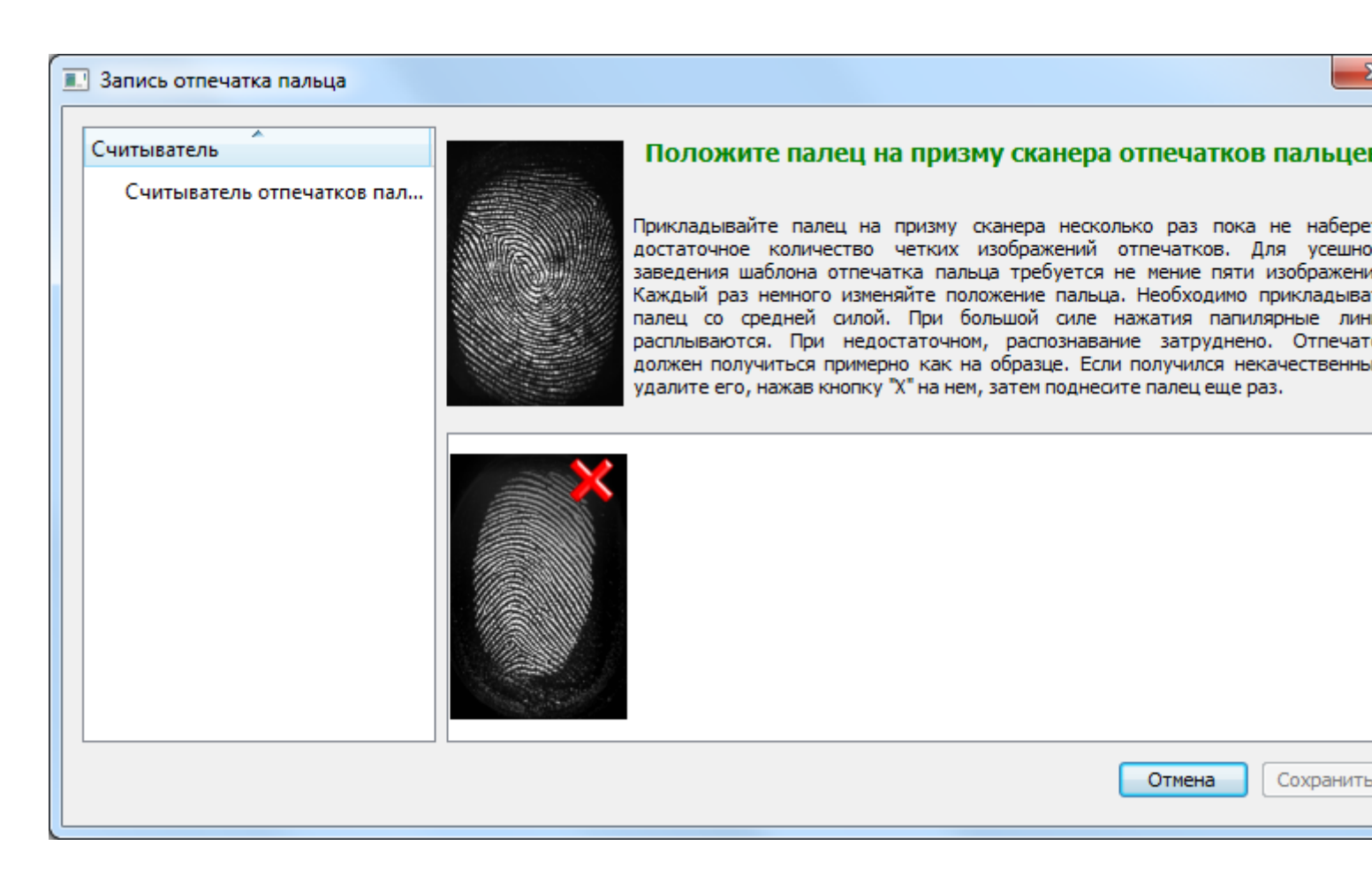

## 13. При завершении успешного сканирования отпечатка пальца кнопка

«Сохранить» станет активной. Нажмите «Сохранить».

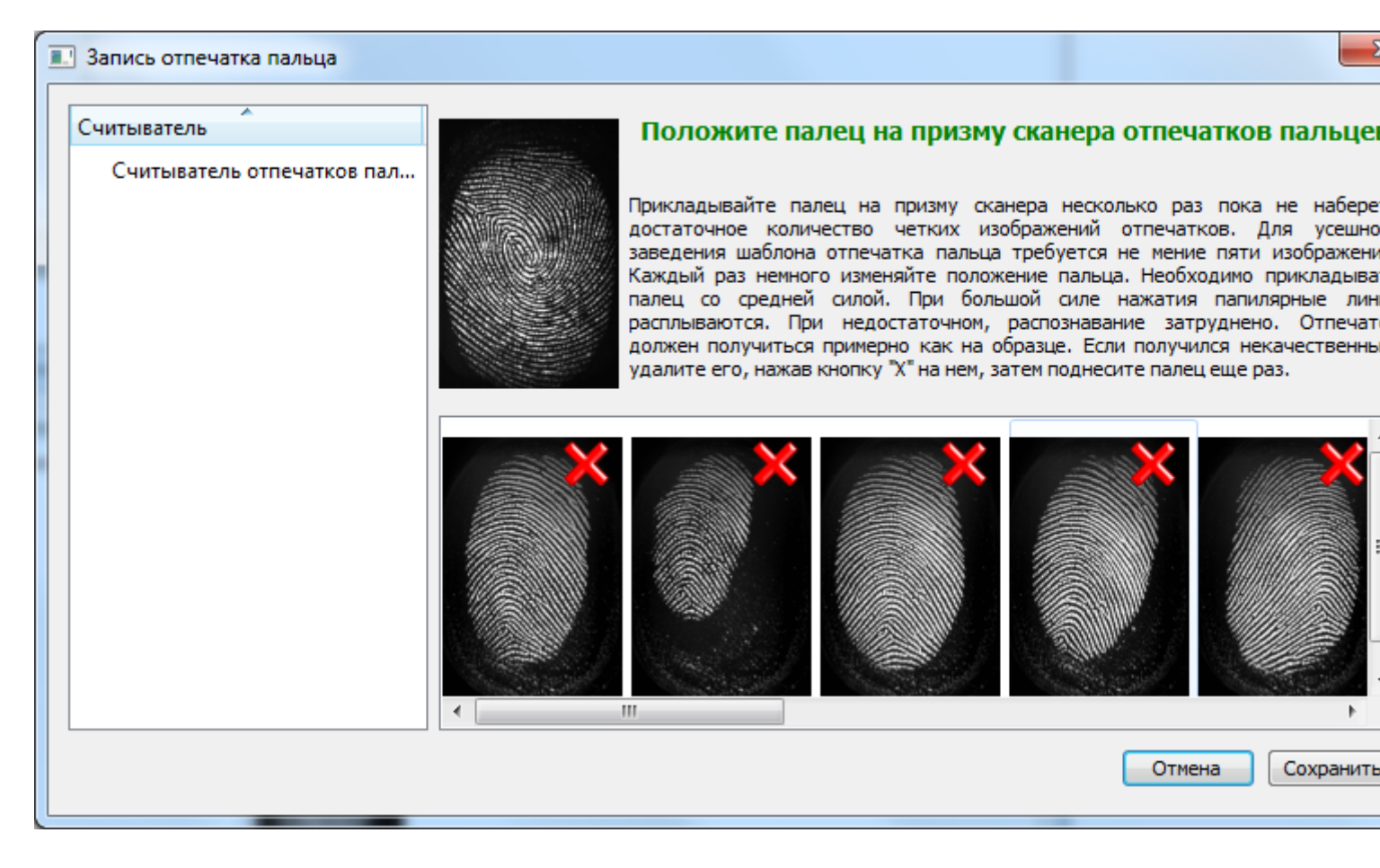

14. Перейдите на вкладку «Пропуска» и создайте новый пропуск на основе идентификационных данных указанных в предыдущем пункте. Нажмите «Сохранить».

| Decementaria a recomme | Arturne                                                 | Department of several several seve |                        | Management and a strength of the strength of the strength of t |                                        | Ten montores                    | Area uniona       |
|------------------------|---------------------------------------------------------|----------------------------------------------------------------------------------------------------|------------------------|----------------------------------------------------------------------------------------------------|----------------------------------------|---------------------------------|-------------------|
| A Se Ba                | 12                                                      | other the functions of each                                                                                                    | 121 (Omesands natural) | addisonal descent of a description                                                                                                    | · Decemental                           | and openity on a                | and the second    |
| 👗 Иванов Иван Иванов.  |                                                         |                                                                                                    | LEI (One-artis namea)  |                                                                                                    |                                        | 70                              |                   |
|                        |                                                         |                                                                                                    |                        |                                                                                                    |                                        |                                 |                   |
|                        |                                                         |                                                                                                    |                        |                                                                                                    |                                        |                                 |                   |
|                        |                                                         |                                                                                                    |                        |                                                                                                    |                                        |                                 |                   |
|                        |                                                         |                                                                                                    |                        |                                                                                                    |                                        |                                 |                   |
|                        |                                                         |                                                                                                    |                        |                                                                                                    |                                        |                                 |                   |
|                        |                                                         |                                                                                                    |                        |                                                                                                    |                                        |                                 |                   |
|                        |                                                         |                                                                                                    |                        |                                                                                                    |                                        |                                 |                   |
|                        |                                                         |                                                                                                    |                        |                                                                                                    |                                        |                                 |                   |
|                        |                                                         |                                                                                                    |                        |                                                                                                    |                                        |                                 |                   |
|                        |                                                         |                                                                                                    |                        |                                                                                                    |                                        |                                 |                   |
|                        |                                                         |                                                                                                    |                        |                                                                                                    |                                        |                                 |                   |
|                        |                                                         |                                                                                                    |                        |                                                                                                    |                                        |                                 |                   |
|                        |                                                         |                                                                                                    |                        |                                                                                                    |                                        |                                 |                   |
|                        |                                                         |                                                                                                    |                        |                                                                                                    |                                        |                                 |                   |
|                        |                                                         |                                                                                                    |                        |                                                                                                    |                                        |                                 |                   |
|                        |                                                         |                                                                                                    |                        |                                                                                                    |                                        |                                 |                   |
|                        |                                                         |                                                                                                    |                        |                                                                                                    |                                        |                                 |                   |
|                        |                                                         |                                                                                                    |                        |                                                                                                    |                                        |                                 |                   |
|                        |                                                         |                                                                                                    |                        |                                                                                                    |                                        |                                 |                   |
|                        |                                                         |                                                                                                    |                        |                                                                                                    |                                        |                                 | Pears             |
|                        | Дапустична компесства на                                | un unauro d                                                                                                    |                        |                                                                                                    | Cotamisecci vontreco                   | 750 (0101-1-0082111) 0          | Deans             |
|                        | Дапустинов наклюство на<br>Роги доступа<br>Прин доступа | unament o                                                                                                    |                        |                                                                                                    | 2 Octamuseox-on-rec                    | 180 m01011408amm <sup>2</sup> 0 | Dears             |
|                        | Дапустикие колинастио ил<br>Року доступа — Ореани       | torsament 0<br>persone<br>Persone                                                                                                    |                        | Используется                                                                                                    | Оставляеся кратнес<br>Дете прилок      | Teo retronuceanti ©             | Desars            |
|                        | Дапустична налинаства на<br>Роли доступа — Селент       | unanseed 0<br>persone<br>Hexause                                                                                                    |                        | Используется                                                                                                    | Оставленся ноличес<br>Дета начала      | Teo versina cea en vi           | Desarts           |
|                        | Дапустанов навенерство на<br>Роге доступа Селент        | tonamenti ()<br>porpose<br>Hestanie                                                                                                    |                        | Используется .                                                                                                    | Оставления наличий<br>Дета начиля      | Tate (455016).2088 หนึ่         | Dean<br>Ar        |
|                        | Допустителя наличество на<br>Пели доступа               | unaissand 0<br>persona<br>Messana                                                                                                    |                        | Picnonaugence -                                                                                                    | Оставляеся кригнес<br>Дето началя      | Tate indformationarian a        | Devan             |
|                        | Denychirese wasnesches ind<br>Pere abortyna             | tonamenta ()<br>personan<br>Henneve                                                                                                    |                        | Planansigence .                                                                                                    | Оставляеся количес<br>Дете начеля      | 780 (457016-1088) ซึ่           | Dean              |
|                        | Допустителя наличества на<br>Папи доступа Селина        | tonalisaanse (<br>portpolose<br>Messanne                                                                                                    |                        | Нолользуется                                                                                                    | Эставшенся количес<br>Дета началя      | 780 HOTUNA JORGHAN (            | )<br>Dears<br>Arr |
|                        | Denycharese Hannesches Ho<br>Perer aboraria             | un saared ()<br>Dotoose<br>Maaawa                                                                                                    |                        | Испольцится .                                                                                                    | (2) Оставлянся кратнис<br>Дляга началя | Tate officina (calendar)        | Deans<br>Arr      |

15. «Роли доступа», «График Рабочего времени» и «Вхождение в группы» настраиваются, как в обычном «СКУД».